## **DOCUMENTATION / SUPPORT DE FORMATION**

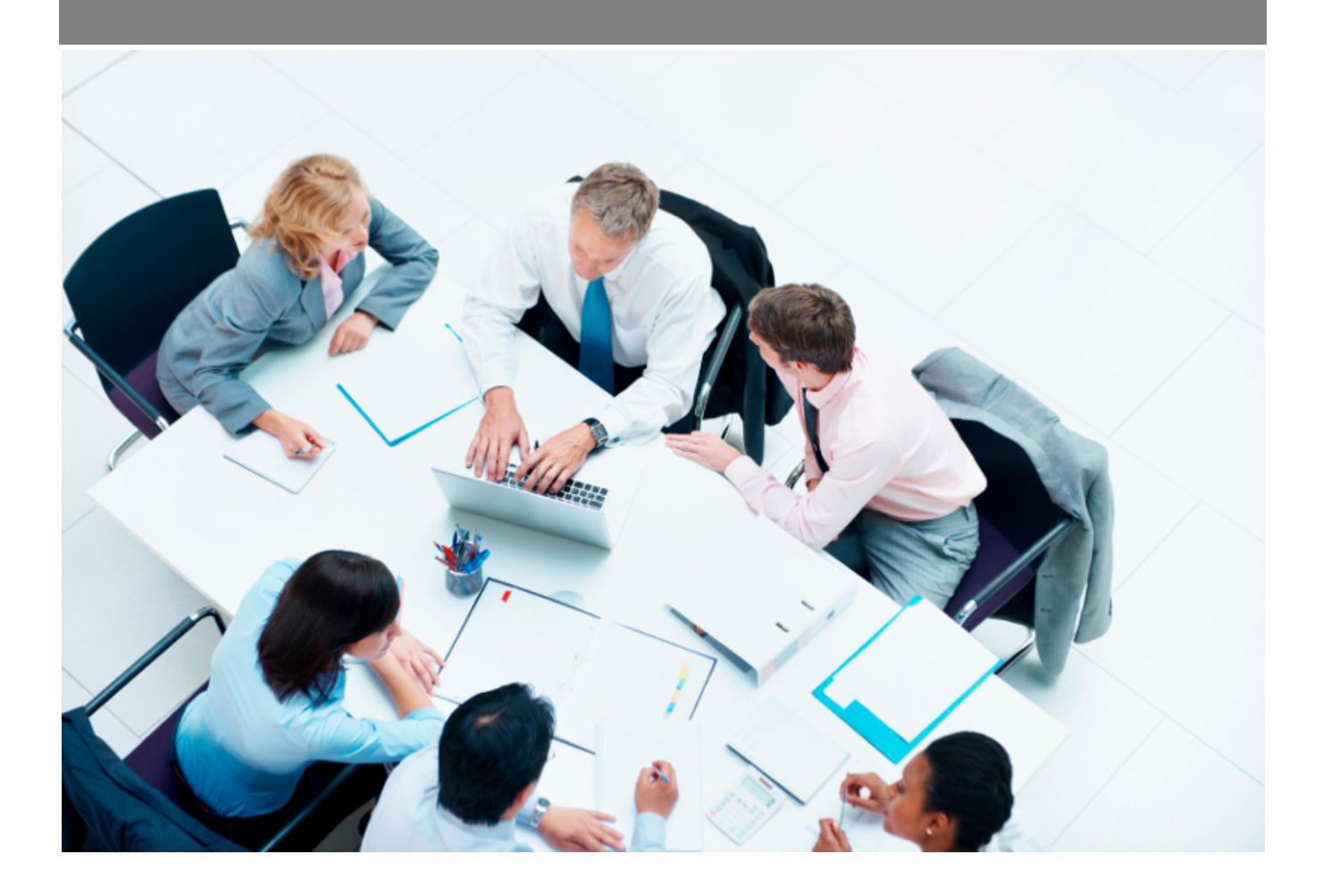

*Copyright* © *Veryswing SAS, Tous droits réservés. VSActivity et VSPortage sont des marques déposées de Veryswing SAS.* 

## Table des matières

| Gestion - Visibilité des données | · | 3 |
|----------------------------------|---|---|
|----------------------------------|---|---|

## Gestion - Visibilité des données

Dans le cadre de la protection des données personnelles, nous avons renforcé la sécurité. Ainsi seulement certains groupes de sécurité pourront accéder à ces informations sensibles.

Ce tableau vous liste les différentes données personnelles et les écrans concernés par celles-ci afin de déterminer les personnes qui pourront y avoir accès.

| Cestion - Visibilité des données       |                                                                |                                                       |         |  |
|----------------------------------------|----------------------------------------------------------------|-------------------------------------------------------|---------|--|
|                                        |                                                                | 🌐 🔀 🔀 17 éléments - P                                 | age 1 ( |  |
| ♦ Nom du champ                         | ♦ Ecran concerné                                               |                                                       | Actions |  |
| Données personnelles des utilisateurs  |                                                                |                                                       |         |  |
| Pays de naissance                      | Dossier salarié, Registre du personnel, Document RH du salarié | Tous les groupes de sécurité ont accès à cette donnée | 0       |  |
| Date de naissance                      | Dossier salarié, Registre du personnel, Document RH du salarié | RH_ACCES                                              | 0       |  |
| Lieu de naissance                      | Dossier salarié, Registre du personnel, Document RH du salarié | Tous les groupes de sécurité ont accès à cette donnée | Ø       |  |
| Nationalité                            | Dossier salarié, Registre du personnel, Document RH du salarié | Tous les groupes de sécurité ont accès à cette donnée | 0       |  |
| Numéro de sécurité sociale             | Dossier salarié, Registre du personnel, Document RH du salarié | RH_ACCES                                              | 0       |  |
| Adresse - Ville                        | Dossier salarié, Registre du personnel, Document RH du salarié | Tous les groupes de sécurité ont accès à cette donnée | Ø       |  |
| Adresse Pays                           | Dossier salarié, Registre du personnel, Document RH du salarié | Tous les groupes de sécurité ont accès à cette donnée | 0       |  |
| Adresse complète                       | Dossier salarié, Registre du personnel, Document RH du salarié | Tous les groupes de sécurité ont accès à cette donnée | 0       |  |
| Adresse - N. et rue                    | Dossier salarié, Registre du personnel                         | Tous les groupes de sécurité ont accès à cette donnée | 0       |  |
| Adresse Ligne 1                        | Document RH du salarié                                         | Tous les groupes de sécurité ont accès à cette donnée | 0       |  |
| Adresse Ligne 2                        | Document RH du salarié                                         | Tous les groupes de sécurité ont accès à cette donnée | 0       |  |
| Adresse Code postal                    | Dossier salarié, Registre du personnel, Document RH du salarié | Tous les groupes de sécurité ont accès à cette donnée | Ø       |  |
| Email personnel                        | Dossier salarié. Registre du personnel                         | Tous les groupes de sécurité ont accès à cette donnée | 0       |  |
| Enfants                                | Dossier salarié, Registre du personnel, Document RH du salarié | Tous les groupes de sécurité ont accès à cette donnée | 0       |  |
| Numéro de téléphone fixe personnel     | Dossier salarié, Registre du personnel                         | RH_ACCES                                              | O       |  |
| Numéro de téléphone portable personnel | Dossier salarié, Registre du personnel, Document RH du salarié | Tous les groupes de sécurité ont accès à cette donnée | Ø       |  |
| Situation personnelle                  | Dossier salarié, Registre du personnel, Document RH du salarié | Tous les groupes de sécurité ont accès à cette donnée | 0       |  |
| 17 éléments - ¤pse (™ + v              |                                                                |                                                       |         |  |

## Cas d'utilisation :

Votre service RH est découpé en plusieurs services dont certains d'entre eux n'ont pas à avoir accès aux données personnelles des collaborateurs présentées dans le tableau ci-dessus.

Dans un premier temps, vous devrez dupliquer le groupe de sécurité dans lequel se trouvent toutes les personnes RH des différents services et le renommer. Pour notre exemple pour appellerons ce groupe RH\_ACCES

Il faudra ensuite venir associer les personnes qui peuvent accéder aux données personnelles à ce groupe RH\_ACCES dans la partie Administration > Utilisateur.

Enfin, vous devrez venir dans le module Administration > Gestion - visibilité des données et donner l'accès aux groupes concernés en cliquant sur l'action de ligne.